# Office 365 Business アンインストール手順書

ソフトバンクコマース&サービス株式会社

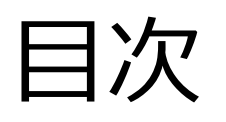

- Office 365 Business のアンインストール
- •アンインストール手順(プログラムと機能)
- ・アンインストールプログラム (Fix it)

#### Office 365 ProPlusのアンインストール

• Office 365 ProPlusをアンインストールする手順は、以下2つの方法があります。

●[プログラムと機能]からアンインストールする手順(4P~) Windows 標準のアンインストール機能を使用してアンインストールします。 手軽? オフライン可能?

● Fix itを使用してアンインストールする手順(9P~)
 Fix itと呼ばれるWindows自動修正プログラムを使用してアンインストールします。
 [プログラムと機能]でのアンインストールに失敗してもFix itを使用したアンインストールなら成功する確実
 オンライン環境が必要

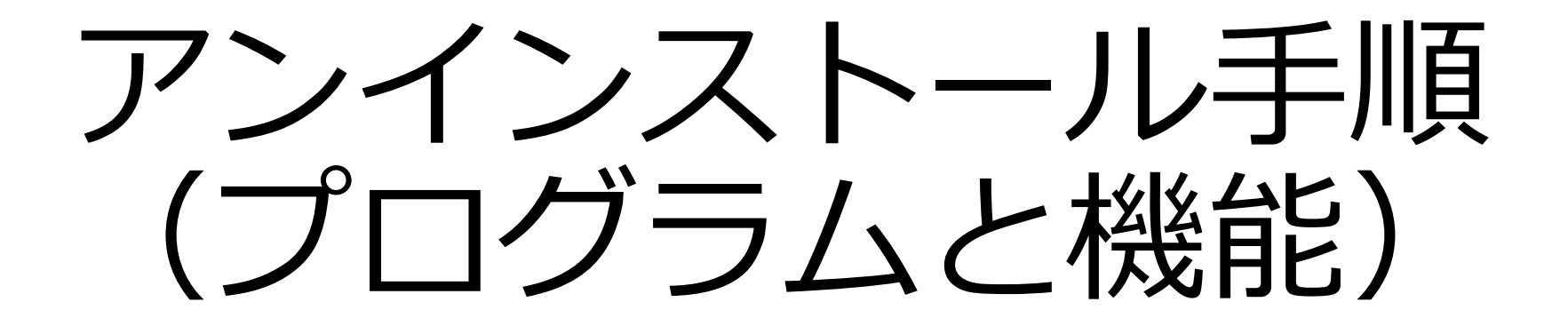

## アンインストール手順(プログラムと機能)

・Office 365 Business がインストールされているPCの [コントロールパネル] から[プログラムと機能]を開きます。

| 📀 🌛 🕤 🕈 📴 🕨 उ>२०-५ /(२३७)        | ▶ すべてのコントロール パネル項目 ▶ |  |                                           |                                                                       |                             |
|----------------------------------|----------------------|--|-------------------------------------------|-----------------------------------------------------------------------|-----------------------------|
|                                  |                      |  | 🗲 🌛 🔻 🕇 👿 « রুশতে১১                       | 小ロール パネル項目 → プログラムと機能 >                                               | C プログラムと機能の検索 P             |
| コンピューターの設定を調整します<br>▶ アクション センター | 表示方法:小さいアイコン▼        |  | コントロール パネル ホーム<br>インストールされた更新プログラムを<br>表示 | プログラムのアンインストールまたは変更<br>プログラムをアンインストールするには、一覧からプログラムを選択して<br>をクリックします。 | て [アンインストール]、[変更]、または [修復]  |
| □ 100 50 (001) 232               | (3) コンピューターの簡単操作センター |  | Windows の機能の有効化または<br>無効化                 | 整理 ▼                                                                  | III 🔻 🔞                     |
| ■ サウンド                           |                      |  |                                           | 名前                                                                    | 発行元                         |
| 🔜 タスク バーとナビゲーション                 | ■ ディスプレイ             |  |                                           | Dependency Package                                                    | Lenovo Group Limited        |
| 🚔 デバイス マネージャー                    | 📾 デバイスとプリンター         |  |                                           | B Lenovo Patch Utility                                                | Lenovo Group Limited        |
| 📧 トラブルシューティング                    | 聾 ネットワークと共有センター      |  |                                           | 🐼 Lenovo Settings Dependency Package                                  | Lenovo Group Limited        |
| 🐼 ファイル履歴                         | ※ ファミリー セーフティ        |  |                                           | Lenovo System Update                                                  | Lenovo                      |
| 12 フォルダー オプション                   |                      |  |                                           | Lenovo User Guide     Lenovo Warranty Information                     | 会社名<br>Lenovo               |
| 🛃 プログラムと機能                       | 📢 ホームグループ            |  |                                           | I Microsoft Office 365 ProPlus - ja-jp                                | Microsoft Corporation       |
| לע דע                            | 総 ユーザー アカウント         |  |                                           | 3 Microsoft Online Services サインイン アシスタント                              | Microsoft Corporation       |
| 🝺 ワーク フォルダー                      | ■ 位置情報の設定            |  |                                           | Microsoft SQL Server Compact 3.5 SP2 JPN                              | Microsoft Corporation       |
| ◎ 音声認識                           | ₽ 回復                 |  |                                           | OnlineServiceGate Lync2013Connector                                   | SoftBank Technology         |
| 管理ツール                            | ■ 既定のプログラム           |  |                                           | 💥 Realtek I2S Audio                                                   | Realtek Semiconductor Corp. |
| 8 記憶域                            | ☞ 言語                 |  |                                           | Sierra Wireless OMI Lenovo Driver Package                             | Sierra Wireless Inc.        |
| 🖉 個人設定                           | ◎ 資格情報マネージャー         |  |                                           | 現在インストールされているプログラム 合計サイン                                              | ズ: 502 MB                   |
| ■ 自動再生                           | ● 色の管理               |  |                                           | 40 個のプログラムがインストールされています                                               |                             |

# アンインストール手順(プログラムと機能)

 [Microsoft Office 365 Business- ja-jp]を選択し、[アンインストール]を クリックします。

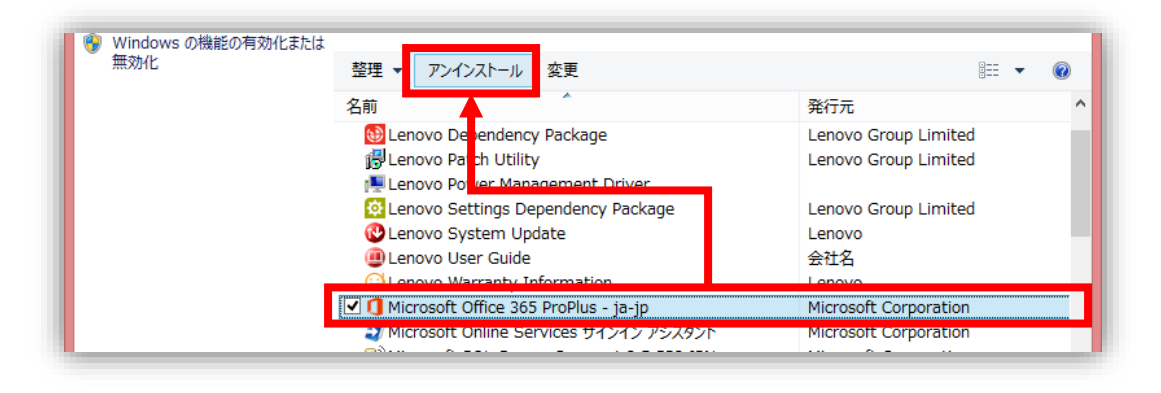

- 「プログラムと機能」のプログラム一覧に上記のどちらか無い場合、
   Office 365 Business のインストールに失敗している可能性があります。
- ・その場合は後述のFix it(アンインストール用修正プログラム)

によるアンインストールをご実施ください。

アンインストール手順(プログラムと機能)

アンインストール実行の確認画面が表示されます。
 [アンインストール]をクリックし、アンインストールを開始します。

| Office                                                 | -     | × |  |  |  |  |
|--------------------------------------------------------|-------|---|--|--|--|--|
| アンインストールしてもよろしいですか?<br>指定されたプログラムとファイルをコンピューターから削除します。 |       |   |  |  |  |  |
|                                                        |       |   |  |  |  |  |
| アンインストール(山)                                            | 閉じる(( | 2 |  |  |  |  |

[アンインストール]をクリックしてもアンインストーラーが起動しない場合、 [プログラムと機能]からはOffice 365 Business をアンインストールできません。 後述する「Fix it」によるアンインストールをご実施ください。

アンインストール手順(プログラムと機能)

- アンインストール処理が始まります。アンインストール完了までしばらく お待ちください。
- ・アンインストール完了後はPCを再起動してください。

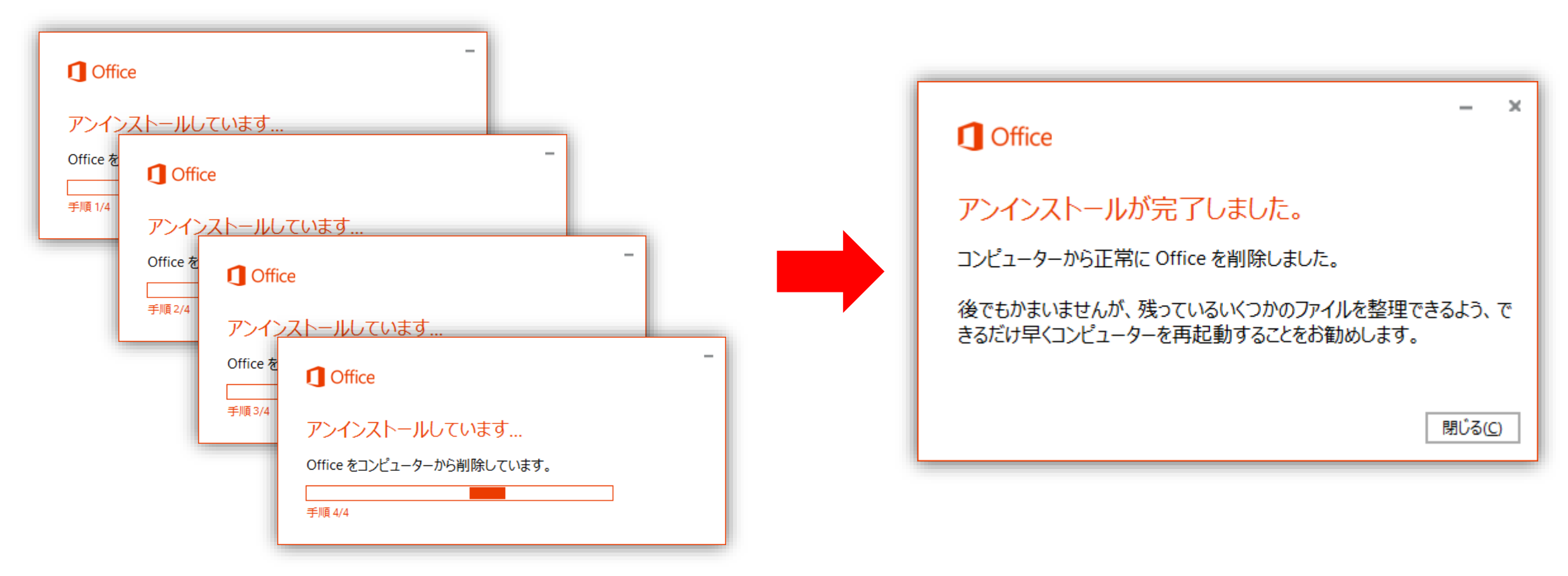

# アンインストール手順 (Fix it)

#### アンインストール手順 (Fix it)

- Microsoft Office にはプログラムと機能でのアンインストール方法以外に、
   アンインストール用の Fix it を提供しております。
- ・プログラムと機能からのアンインストールに失敗する、
   アンインストールできないなど問題があった場合、
   Fix it によるアンインストールをお試しください。
- Office 2013,Office 365 BusinessをアンインストールするFix itは 以下のURLからアクセスしてください。

Fix itとは
 Windows が提供しているWindows 機能に対する修正プログラムの総称です。
 通常はWindows Updateの失敗やOSやアプリケーションの脆弱性を修正します。
 Microsoft Office 2013 または Office 365 のアンインストール

http://support.microsoft.com/kb/2739501/ja

### アンインストール手順 (Fix it)

- ・以下のURLへアクセスします。
   【Office 2013 または Office 365 をアンインストールする方法】
   <u>http://support.microsoft.com/kb/2739501/ja</u>
   ・ページ上部にある[
- [Fix it] を開くか保存するかを聞かれるので[ファイルを開く]をクリックします。

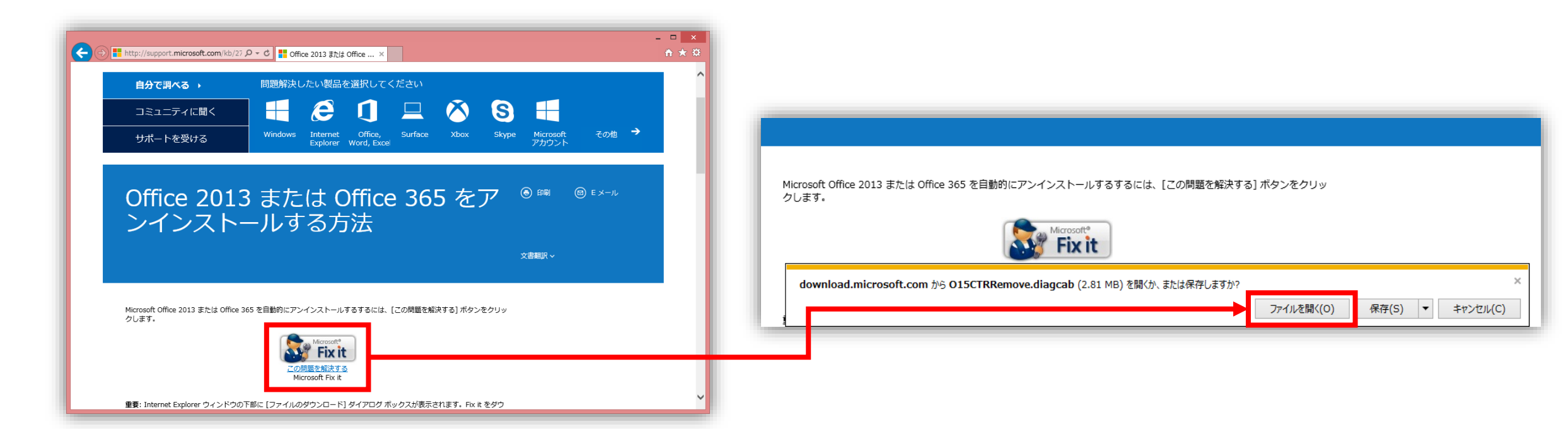

アンインストール手順 (Fix it)

[Fix it(Uninstall Microsoft Office)]が起動しますので
 [次へ] ⇒ [問題の検出(操作はありません)] ⇒ [この修正を適用します]
 の順にクリックします。

| <ul> <li>Uninstall Microsoft Office</li> </ul>                                                                                                 | <ul> <li>Uninstall Microsoft Office</li> </ul>                               |
|----------------------------------------------------------------------------------------------------|------------------------------------------------------------------------------|
| コンピューターの問題の防止とトラブルシューティング<br>① Uninstall Microsoft Office<br>This troubleshooter will assist you with removing all suites of Microsoft Office. | 問題を検出しています<br>Detecting Microsoft Office                                     |
| 詳細設定<br>発行元: Microsoft Corporation<br>プライバシーに関する声明<br>次へ(N) キャンセル                                                                              | キャンセル                                                                        |
| <ul> <li>Uninstall Microsoft Office</li> </ul>                                                                                                 | <ul> <li>Uninstall Microsoft Office</li> </ul>                               |
| Uninstall Microsoft Office<br>Uninstall Microsoft Office<br><i>この修正を適用します</i><br><i>この修正をえキップします</i><br>この修正を適用せずにトラブルシューティングを統行します。           | 問題を解決しています<br>Uninstalling Microsoft Office<br>This may take several minutes |
| キャンセル                                                                                                    | [ キャンセル ]                                                                    |

アンインストール手順 (Fix it)

[次へ] ⇒ [トラブルシューティングが完了しました]
 まで進みましたら[閉じる]をクリックし、Fix itの画面を閉じてください。

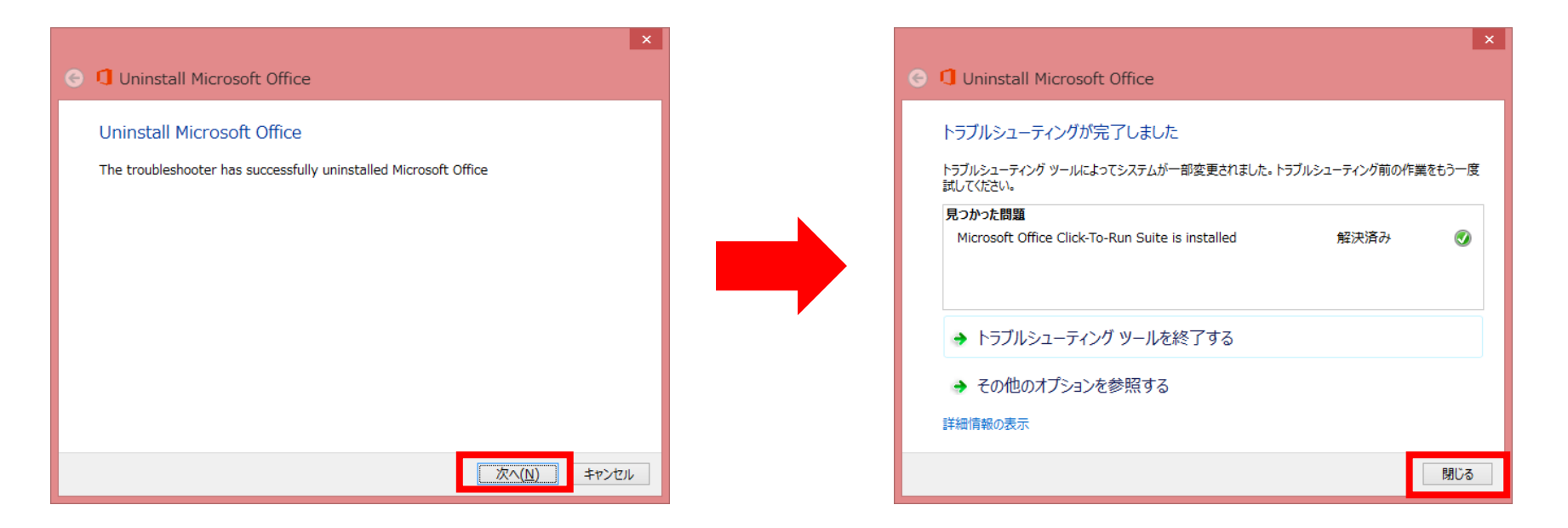

- Office 365 Business(Office 2013)のアンインストールは完了です。
- Office 365 Business(Office 2013)を再インストールする場合は 端末の再起動後、インストールをご実施ください。